### • • • Fabian $\leftarrow$ Tägliche Ziele und Zeitlimits festsetzen Speicher verwalten Inhalte meines Kindes verwalten Altersfilter In-App-Käufe aktivieren Zum Abschluss aller In-App-Käufe ist ein Amazon-Passwort erforderlich, nur bei kostenlosen In-App-Artikeln ist kein Passwort erforderlich. ABBRECHEN AKTIVIEREN

Amazon Kids+

Deine Mitgliedschaft verwalten Kids Edition 1 Jahr

Webbrowser ändern

## Amazon Fire Tablet - Kids Edition

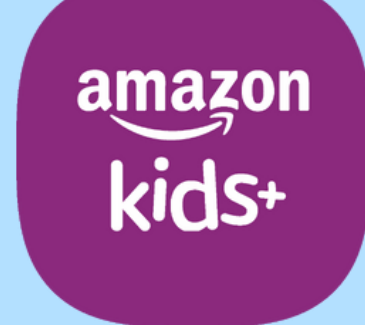

# In-App-Käufe ein-/ausschalten

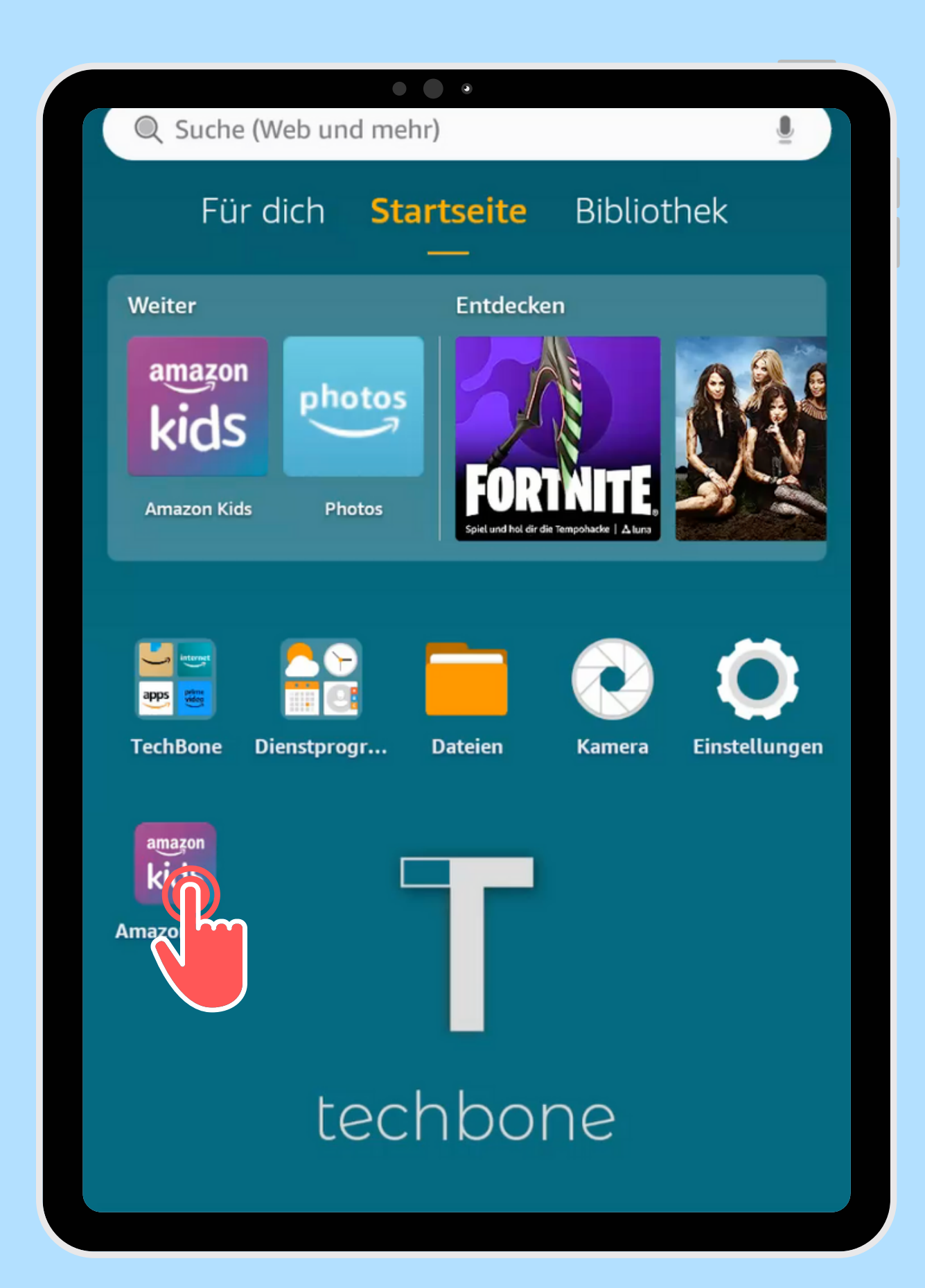

Öffne die App Amazon Kids

techbone

|             |                                    | • •         |   |    |
|-------------|------------------------------------|-------------|---|----|
| Amazor      | n Kids                             |             |   |    |
|             | Beni<br>Amazon Kids+<br>📖 0 🍋 0    | <b>pa</b> 0 |   | \$ |
|             | Fabian<br>Amazon Kids+<br>📖 0 ᡠ 0  | <b>2</b>    | ( | Î  |
| <b>1</b>    | Finn<br>Amazon Kids+<br>IIII 0 🍎 0 | <b>2</b> 4  |   | ¢  |
| Kind hinzuf | ügen                               |             |   |    |
|             |                                    |             |   |    |
|             |                                    |             |   |    |
|             |                                    |             |   |    |
|             |                                    |             |   |    |
|             |                                    |             |   |    |

Öffne die gewünschten Kindes

# Einstellungen des

#### 🗲 Fabian

Tägliche Ziele und Zeitlimits festsetzen

Speicher verwalten

**Inhalte meines Kindes verwalten** 

Altersfilter

Amazon Kids+-Inhalte, Webseiten und Webvideos nach Alter filtern

• • •

Inhalt hinzufügen

Inhalt entfernen

Standortbasierte Einstellungen

In-App-Käufe aktivieren

Amazon Kids+

Deine Mitgliedschaft verwalten Kids Edition 1 Jahr

Internet-Einstellungen

Webbrowser ändern

Aktiviere oder deaktiviere In-App-Käufe aktivieren

techbone

#### Fabian $\leftarrow$

Tägliche Ziele und Zeitlimits festsetzen

Speicher verwalten

Inhalte meines Kindes verwalten

Altersfilter

#### In-App-Käufe aktivieren

Zum Abschluss aller In-App-Käufe ist ein Amazon-Passwort erforderlich, nur bei kostenlosen In-App-Artikeln ist kein Passwort erforderlich.

ABBRECHEN AKTIV

#### Amazon Kids+

Deine Mitgliedschaft verwalten Kids Edition 1 Jahr

Webbrowser ändern

## Bestätige mit Aktivieren

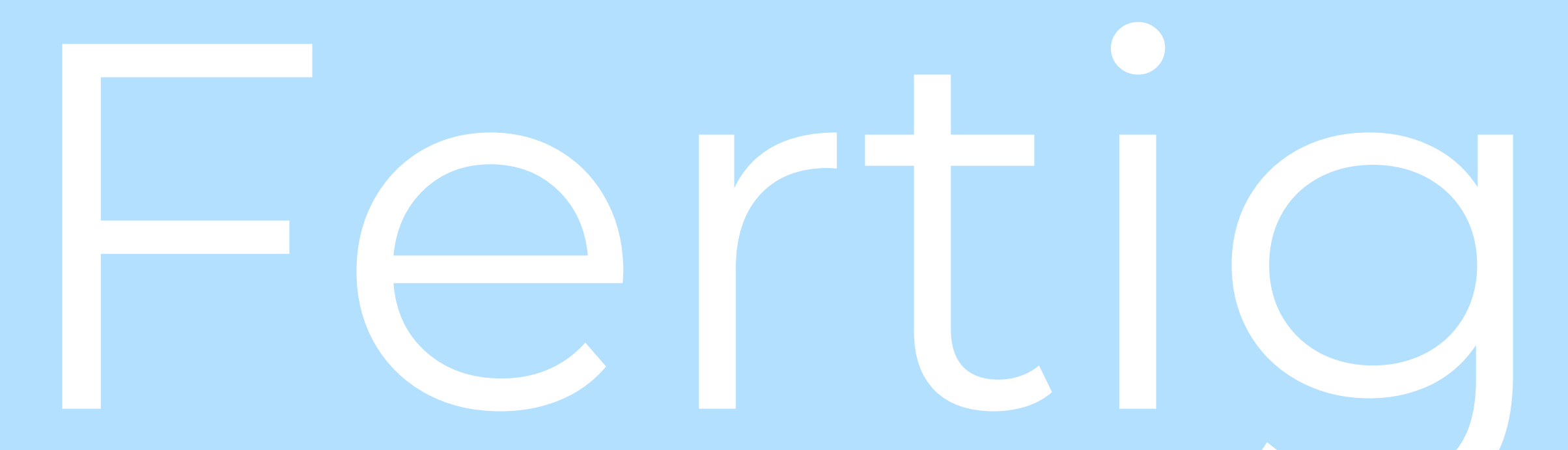

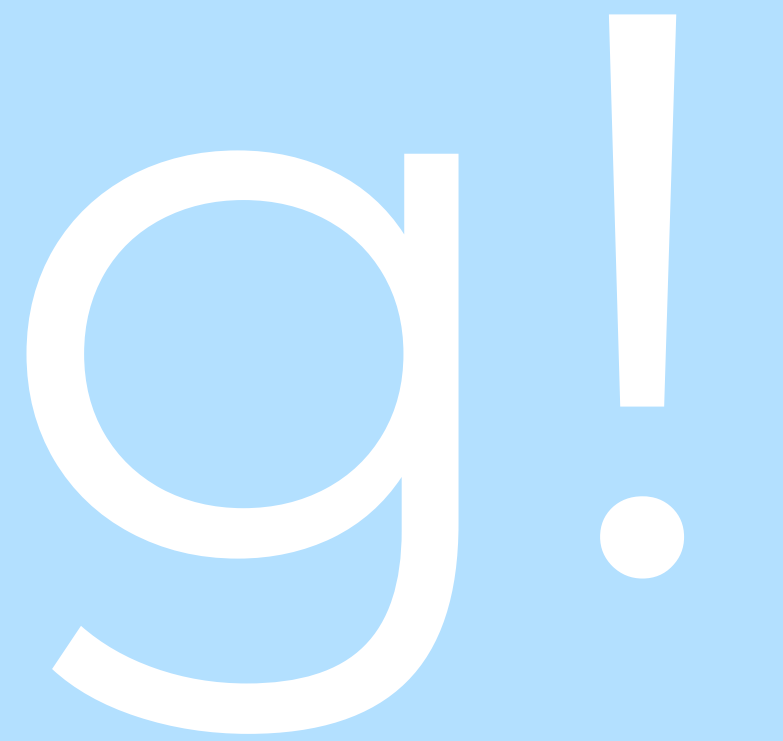